#### お見積・ご注文の流れ

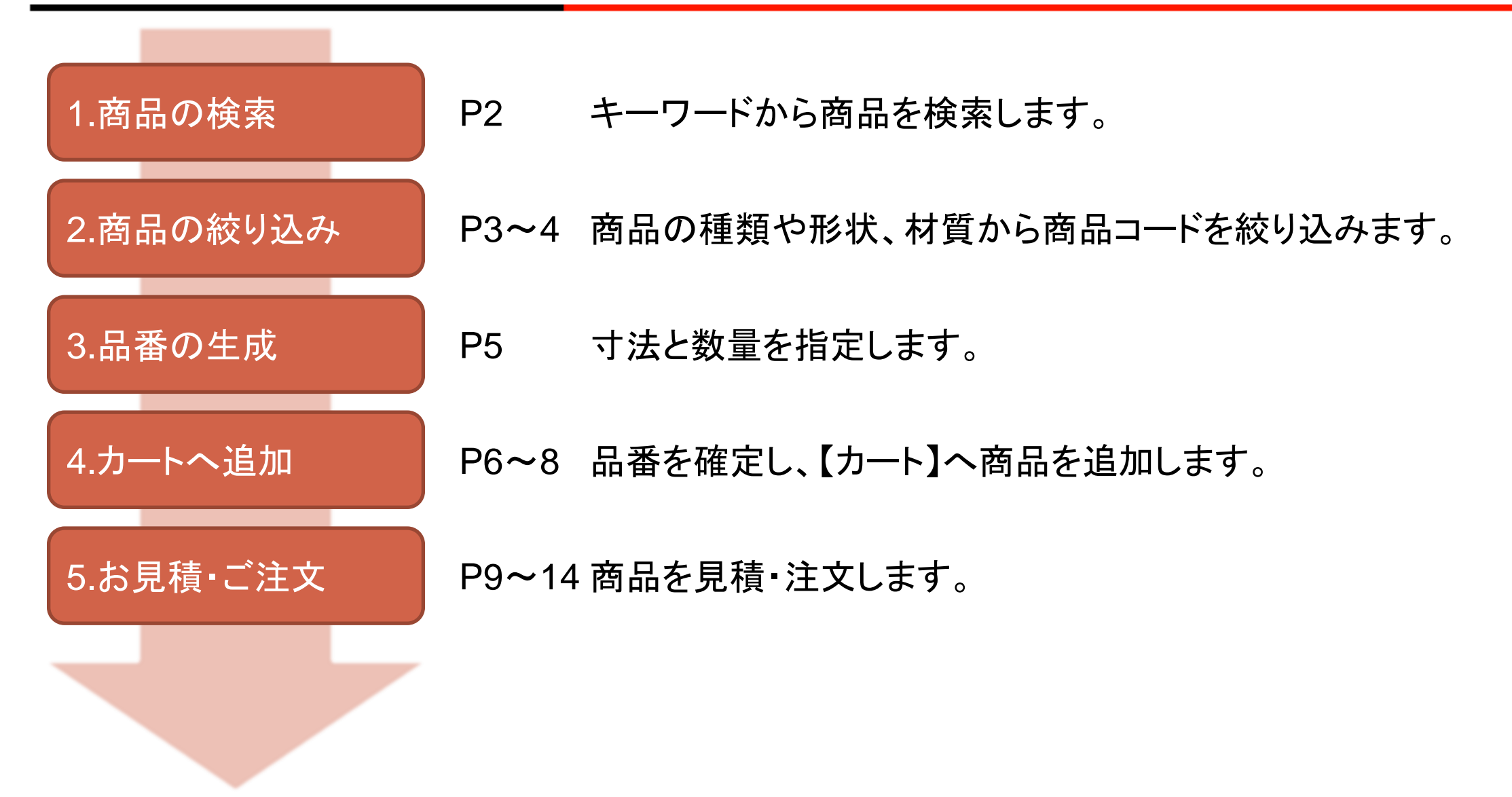

PUNCH INDUSTRY CO., LTD.

### 1. 商品の検索

# 画面上部の検索バーに商品のキーワードを入力し、 <<br /> をクリック 又は ENTERキーを押します。キーワードは商品名や商品コードなどが指定できます。

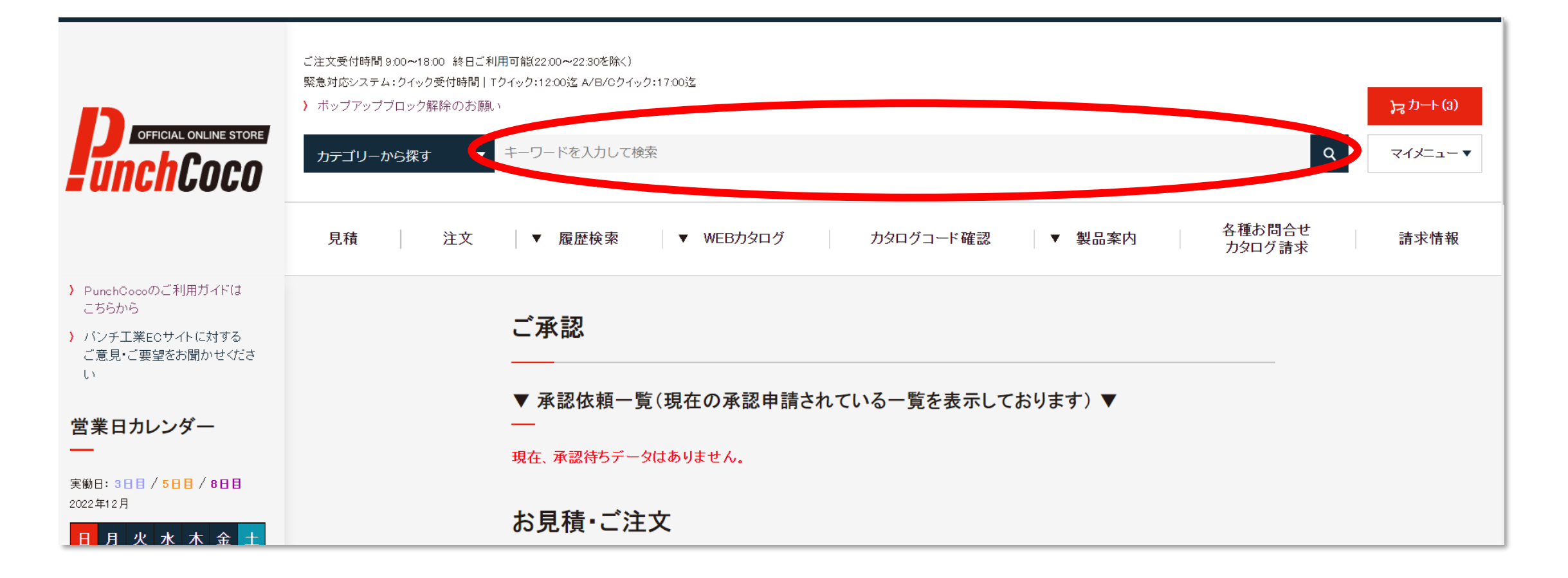

### 2. 商品の絞り込み -商品検索一覧-

商品候補の一覧が表示されますので、希望の商品を選択します。 左側の絞り込みメニューを操作して表示する商品を絞り込めます。

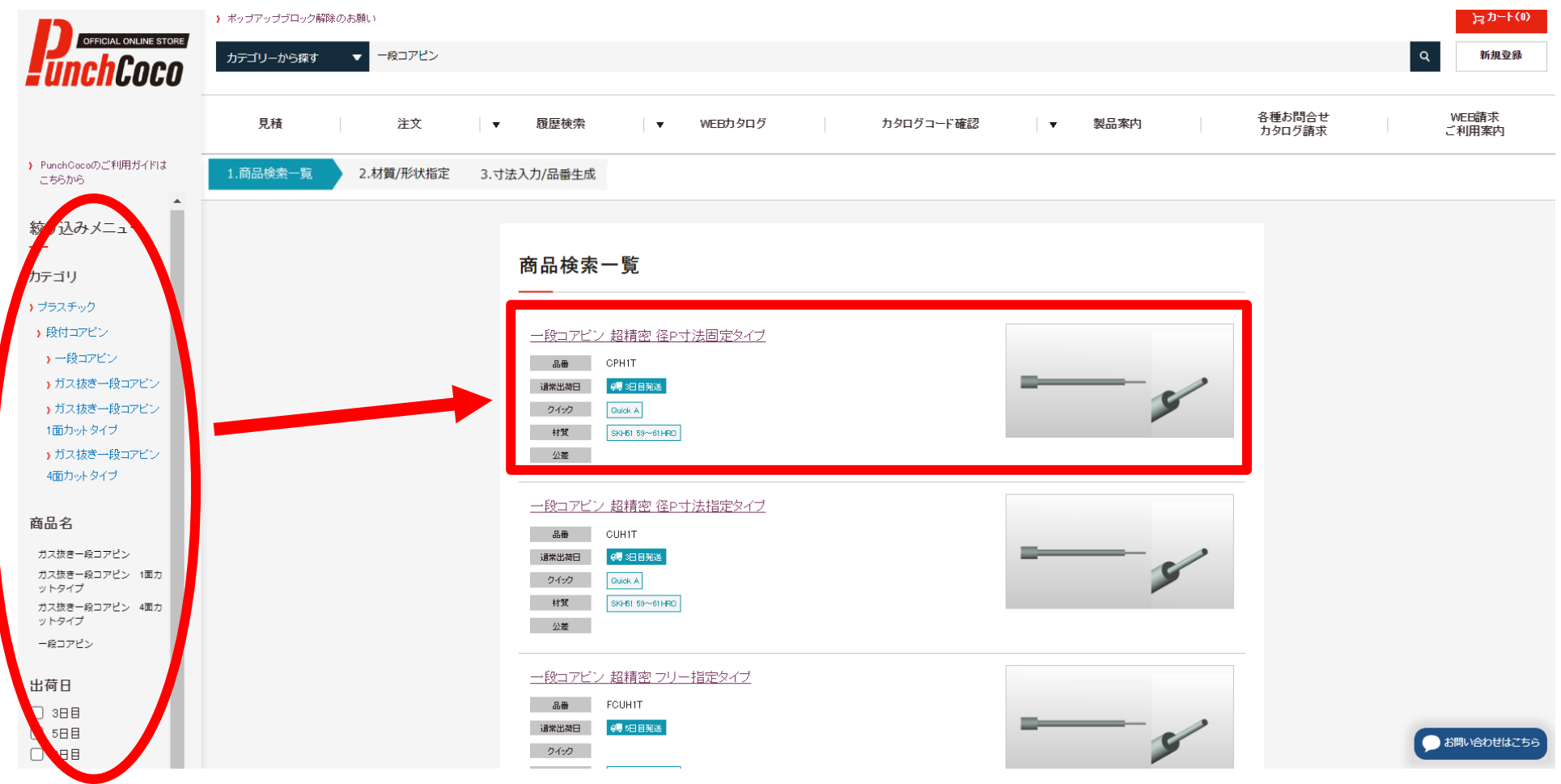

### 2. 商品の絞り込み -材質/形状指定-

絞り込みメニューで、材質/形状・タイプ/公差などを指定します。 商品により、絞り込みメニューに表示される項目は異なります。 (一部の商品は、材質/形状指定が必要ありません。)

|                             | > ホッファッフフロック時時ののお親い                                                       | 12 N-1-10      |
|-----------------------------|---------------------------------------------------------------------------|----------------|
| UnchCoco                    | カテゴリーから探す マ 一段コアビン                                                        | Q 新規登録         |
| $\frown$                    | 見積 注文 ▼ 履歴検索 ▼ WEBカタログ カタログコード確認 ▼ 製品案内 各種お問合せ<br>カタログヨード確認 ▼ 製品案内 ろ種お問合せ | WEB請求<br>ご利用案内 |
| ▶ ProchCocoのご利用が、Nは<br>ちちから | 1.商品検索一覧     2.材質/形状指定     3.寸法入力/品番生成                                    |                |
| 前画面に戻る                      |                                                                           |                |
| ▲<br>絞り込みメニュー               | 対象件数 2 件<br>────                                                          |                |
| 絞り込みクリア                     | 一段コアビン 超精密 径P寸法固定タイブ                                                      |                |
| 材質                          | 品册 CPHIT<br>出版目 《●3日日说述                                                   |                |
| SKH51 🗸                     | 0-1/22     Ouidk A       Httl:     SKHEI 55~61 HRC                        |                |
| 形状・タイプ<br>—                 |                                                                           |                |
| Step                        |                                                                           |                |
| 選択してください                    |                                                                           |                |
| Shape<br>選択してください           |                                                                           |                |
| · ·                         |                                                                           | り お問い合わせはこちら   |
|                             |                                                                           |                |

### 3. 品番の生成

#### 左側の絞り込みメニューに希望の寸法を入力します。その後に数量を入力し、【商品 コード・単価・出荷日を確認する】をクリックします。

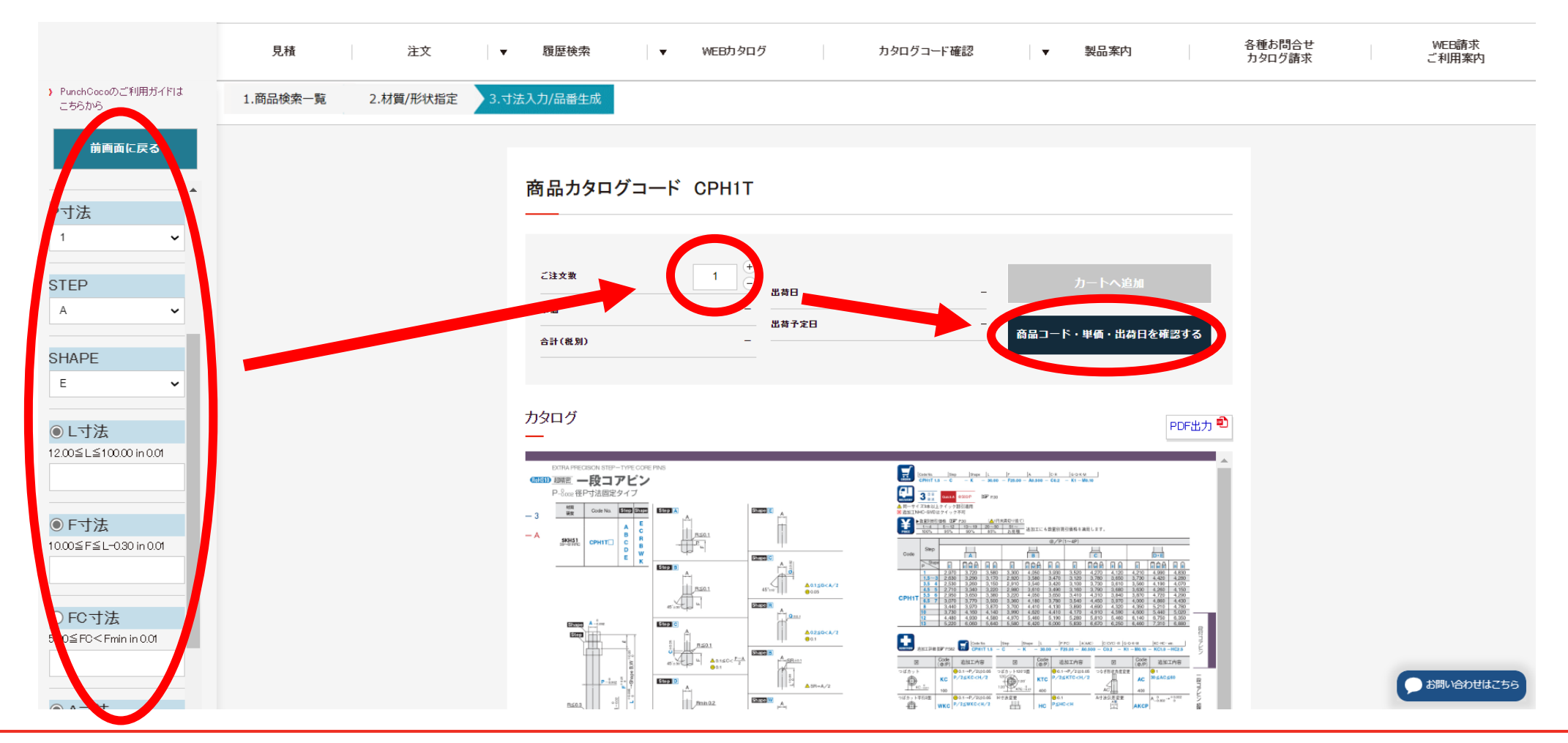

### 4. カートへ追加 -品番の確定-

品番が生成されると単価や出荷予定日が表示されます。

【カートへ追加】をクリックし、商品をカートへ追加します。

|                                                 | 見積       | 注文        | ▼ 履歴様     | 索 ▼                                                                      | WEBカタログ  |                                                                                                    | カタログコード確認                                                                                                    | ▼ 製品案                                                                                                    | 内                                                                                                    | 各種お問合せ<br>カタログ請求 |   | WEB請求<br>ご利用案内 |
|-------------------------------------------------|----------|-----------|-----------|--------------------------------------------------------------------------|----------|----------------------------------------------------------------------------------------------------|----------------------------------------------------------------------------------------------------|----------------------------------------------------------------------------------------------------|----------------------------------------------------------------------------------------------------|------------------|---|----------------|
| <ul> <li>PunchCocoのご利用ガイドは<br/>こちらから</li> </ul> | 1.商品検索一覧 | 2.材質/形状指定 | 3.寸法入力/品番 | 生成                                                                       |          |                                                                                                    |                                                                                                    |                                                                                                    |                                                                                                    |                  |   |                |
| 前画面に戻る                                          |          |           | · 호 모 -   |                                                                          |          | F 10 F1                                                                                                    | 0.405                                                                                                    |                                                                                                    |                                                                                                    |                  |   |                |
| ▲<br>絞り込みメニュー                                   |          |           |           | J&U/J-F                                                                  | CPHIII-A | (-E-12-F1                                                                                                    | 0-A0.5                                                                                                    |                                                                                                    |                                                                                                    |                  |   |                |
| 材質<br>SKH51                                     |          |           | ご注文数      |                                                                          | 1 +<br>- | <b>#</b> 0                                                                                                    | Re annua                                                                                                    | カートへ                                                                                                    | 追加                                                                                                    |                  |   |                |
| 形状・タイプ<br>Step                                  |          |           | 単価        |                                                                          | ¥ 2,970  | 荷子定日                                                                                                    | 2022/12/22                                                                                                    | 商品コード・単価・出                                                                                                    | 荷日を確認する                                                                                                    |                  |   |                |
|                                                 |          |           | 合計(税      | \$I)                                                                     | ¥ 2,970  |                                                                                                    |                                                                                                    |                                                                                                    |                                                                                                    |                  |   |                |
| Shape                                           |          |           | カタログ      |                                                                          |          |                                                                                                    |                                                                                                    |                                                                                                    | PDF出力 鼁                                                                                                    |                  |   |                |
| E E<br>Step Step<br>A~E F~K                     |          |           | ETTRA P   | RECISION STEP-TYPE CORE PINS<br>ー段コアピン<br>経P寸法固定タイプ<br>Code Na. EET CATT |          |                                                                                                    | Contin         Data         Data <thdata< th="">         Data         Data         <t< th=""><th> /  A  CR  4-0K.9</th><th>A</th><th></th><th></th><th></th></t<></thdata<>                                                                                                    | /  A  CR  4-0K.9                                                                                                    | A                                                                                                    |                  |   |                |
| P寸法                                             |          |           | - 3       | L CPH1T⊡ C B                                                             |          |                                                                                                    | La 201901/050 GP ras     Loc 10-10 20-10     Loc 10-10 20-10     Loc 10-10 20-10     Loc 10-10     Sep                                                                                                    | 1000倍で)<br><u>31</u>                                                                                                    |                                                                                                    |                  |   |                |
| 1 ~                                             |          |           | _         | E W K                                                                    |          | A0120 <a 2<="" th=""><th>Cector</th><th>Image: Constraint of the constraint of the constraint of the</th><th>Image: Control of the control of the contro</th><th></th><th></th><th></th></a> | Cector                                                                                                    | Image: Constraint of the constraint of the constraint of the                         | Image: Control of the control of the contro                      |                  |   |                |
| STEP                                            |          |           |           | e.5                                                                      |          | 0005                                                                                                    | 4.5         5         2,710         2,340         3,220           CPH1T         6,5         2,790         3,000         3,800           4.3         7         3,070         3,770         3,600           4         3,440         3,970         3,870           10         3,780         3,190         4,190           12         4,440         4,900         4,900                                                                                                    | 2,980, 3,610, 3,480, 3,180, 3,780, 3,980, 3,840, 3,780, 3,840, 3,780, 3,840, 3,780, 3,840, 4,850, 3,970, 3,840, 4,850, 4,180, 3,780, 3,540, 4,450, 4,510, 3,980, 4,580, 4,410, 4,170, 4,510, 4,510, 4,510, 5,510, 5,410, 5,510, 5,510, 5, | b 3,630 4,240 4,150<br>3,670 4,770 4,200<br>0 4,000 4,850 4,400<br>4,600 5,210 4,780<br>4,600 5,210 4,780<br>0 4,000 5,440 5,020<br>0 4,140 0,750 0,300                                                                                                    |                  |   |                |
| A 🗸                                             |          |           | E         |                                                                          |          | A0250 <a 2<br="">001</a>                                                                                                    |                                                                                                    | Imp   Shape   L   (FIFC   ACARC)   COXCI-R<br>- K - 20.00 - F25.80 - AC.500 - CO.2 -                                                                                                    | GO-1-10 K-HC-an.                                                                                                    |                  |   |                |
| SHAPE                                           |          |           |           | P-1000 0                                                                 |          | 50<br>50<br>50<br>50<br>50<br>50<br>50<br>50<br>50<br>50<br>50<br>50<br>50<br>5                                                                                                    | 図 (00P) 在加工内容<br>つばカット<br>(00P) 在加工内容<br>クパカット<br>(00P) 在加工内容<br>クパカット<br>(00P) 在加工内容<br>(00P) 在加工内容<br>(00P) (10P) (10P)                                                                                                  | CON<br>CON<br>CON                                                                                                    | (0,P) 送加工作会<br>空至 AC 39 SAC S40<br>430                                                                                                    |                  | C | お問い合わせはこちら     |
| F v                                             |          |           | Bá        |                                                                          | Inh02    | 4                                                                                                    | 1012 > 17528<br>WKC 0.1→P/212006 Htt<br>P/2≤WKC <h 2<="" th=""><th></th><th>AKCP A_3xx → 3xx → 3xx</th><th></th><th></th><th></th></h> |                                                                                                    | AKCP A_3xx → 3xx → 3xx |                  |   |                |

### 4. カートへ追加 -商品の追加-

カートに商品が追加されました。他にお見積/ご注文したい商品がある場合は、 【閉じる】で画面を閉じて新たに商品を検索してください。 ご希望の商品がそろっている場合は【カートの中を見る】をクリックします。

カートに追加されました

| 商品コード | CPH1T1-A-E-12-F10-A0.5 |
|-------|------------------------|
| 商品名   | SK-超精密一段コアピン           |
| 数量    | 1                      |
| 単価金額  | ¥ 2,970                |
| 合計金額  | ¥ 2,970                |
| 出荷日   | 3日目出荷                  |
| メッセージ |                        |
| 閉じる   | > カートの中を見る(1点) >       |

### 4. カートへ追加 -商品カート-

### 追加された商品の一覧が表示されます。 お見積/ご注文したい商品を選択し、お見積したい場合は【見積へ進む】を、 ご注文したい場合は【注文へ進む】をクリックします。

|                                                                                                    | 見積 | 注文 | ▼ 履歴検察         | ₹ ▼      | WEBカタログ                                | カタログコード確認    | •        | 製品案内            |         | 各種お問合せ<br>カタログ請求 |   | WEB請求<br>ご利用案内 |
|----------------------------------------------------------------------------------------------------|----|----|----------------|----------|----------------------------------------|--------------|----------|-----------------|---------|------------------|---|----------------|
| <ul> <li>PunchCocoのご利用ガイドは<br/>こちらから</li> </ul>                                                                                                    |    |    |                |          |                                        |              |          |                 |         |                  |   |                |
| ) バンチ工業ECサイトに対する<br>ご意見・ご要望をお聞かせください。                                                                                                    |    |    | カート<br>        |          |                                        |              |          |                 |         |                  |   |                |
| 営業日カレンダー                                                                                                    |    |    | カートに)          | しっている商品  | 品(計1件)                                 |              |          | 表示件數            | 牧 10件 🗸 |                  |   |                |
| 実働日:3日日/5日日/8日日<br>2022年12月                                                                                                    |    |    |                |          |                                        |              | 1件中1~1件目 | 〈前のページ <u>1</u> | 次のページ〉  |                  |   |                |
| 日月火水木金土                                                                                                    |    |    | 全選択            | 全解除      |                                        |              |          |                 |         |                  |   |                |
| 1         2         3           4         5         6         7         8         9         10                                                      |    |    | 選択 N           | ).       | 商品コード・商品名                              | 数量           | 実働日      | 出荷予定日           | 単価 合計金額 |                  |   |                |
| 11         12         13         14         15         16         17           18         19         20         21         22         23         24 |    |    |                | _        | CPH1T1-A-E-12-F10-A0.5<br>SKH超精密一段コアピン | 1.           | 388      | 2022/12/22      | ¥2,970  |                  |   |                |
| 25         26         27         28         29         30         31           2023年1月                                                              |    |    |                | - 5      | カートに入れた                                | ∃:2022/12/19 |          | 2022/12/22      | ¥2,970  |                  |   |                |
| 日月火水木金土                                                                                                    |    |    |                |          |                                        |              |          |                 | ¥2,970  |                  |   |                |
| 1       2       3       4       5       6       7         8       9       10       11       12       13       14                                    |    |    | 前 明細肖          | 除 保留BOX  | 个追加                                    | 見積へ          | 、進む、     | 片 注文⁄           | ∖進む →   |                  |   |                |
| 15         16         17         18         19         20         21           22         23         24         25         26         27         28 |    |    | 保留BO>          | に入っている   | 商品(計0件)                                |              |          |                 |         |                  |   |                |
| 29 30 31                                                                                                    |    |    | ーー<br>保留BOXIにす | 品はありません。 |                                        |              |          |                 |         |                  |   |                |
| > 年間の休日カレンダーはこちら                                                                                                    |    |    |                |          |                                        |              |          |                 |         |                  |   |                |
| その他<br>—                                                                                                    |    |    |                | 閲覧履歴     |                                        |              |          |                 |         |                  | ( | お問い合わせはこちら     |

PUNCH INDUSTRY CO., LTD.

### 5. お見積・ご注文 -操作の流れ-

お見積/ご注文は以下の流れになります。

#### ・お見積

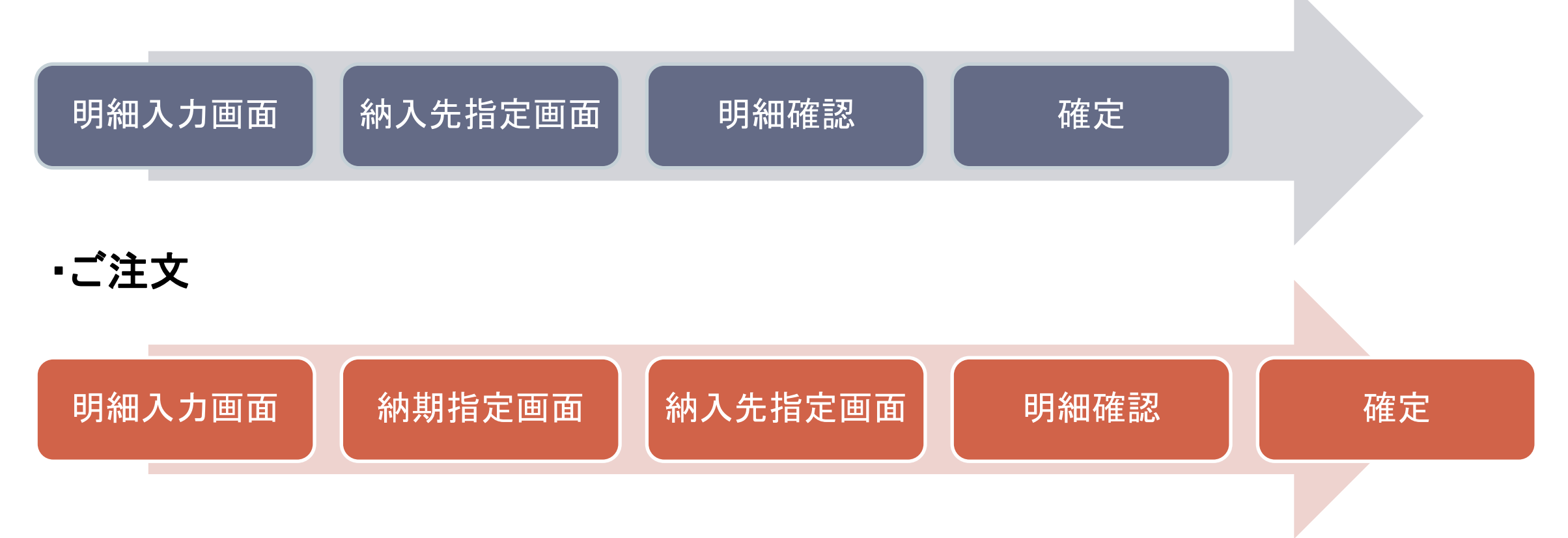

### 5. お見積・ご注文 -明細入力-

明細入力画面では以下の内容を入力できます。

- ・お客様注番
- ・商品コード
- ▪数量
- お客様管理No.1~3

|                        | 1.明              | 観入力                           |                  | 2.納期指               | 定                    | 3.納入      | 先指定               | 4.明               | 田確認    | 5.     | 確定                   |
|------------------------|------------------|-------------------------------|------------------|---------------------|----------------------|-----------|-------------------|-------------------|--------|--------|----------------------|
| 【ご注                    | 主文               | 〕明維                           | 田入力              |                     |                      |           |                   |                   |        |        |                      |
| ご注文<br>入力が             | (内容)<br>「確定      | を入力し、<br>されまし;                | 、右下の「絆           | 桃期指定へ進<br>産認へお進み    | む」ボタンを押<br>い下さい。     | してください    | 。( <u>※</u> が付いてし | いる項目は必須           | 真入力です) |        |                      |
| <u></u>                | W8               | 8カタロク                         | パージで補            | 新品内容を確              | 認できます。               |           |                   | <del>(二)</del> 南品 | 検索機能で商 | 品内容を確認 | できます。                |
| <mark>お箸</mark><br>お客村 | <b>対応</b><br>揃こで | 番<br>(管理され                    | ている注ジ            | て番号などを              | しカ下さい。               |           | 即                 |                   |        |        |                      |
| No.                    | 商択               | <mark>兼商品</mark><br>お客        | bタログコ<br>詳定団No.( | -F(半角英)<br>(半角30桁 3 | 数のみ100桁)<br>2は 全角15桁 | )<br>D    |                   |                   |        |        | 業数量<br>見積単価<br>見積出荷日 |
| 1                      |                  | CPH11<br>No.1<br>No.2<br>No.3 | Г1-А-Е-12-F      | 10-A0.5             |                      |           |                   |                   |        |        | 1                    |
| 2                      |                  | No.1<br>No.2<br>No.3          |                  |                     |                      |           |                   |                   |        |        |                      |
| 1                      | ~                | 行追加                           | 全選択              | 全解除                 | 22-                  | 削除 :      | フォルダに保存           | 明細一時保             | 存      |        |                      |
| -括編新<br>管理N            | RU7c             | い場合は<br>話記定                   | にちらをご            | 利用下さい               |                      |           |                   |                   |        |        |                      |
| お客村<br>お客村             | 美管理<br>美管理       | No.1<br>No.2                  |                  |                     |                      | <br><br>7 | 更                 | f                 |        |        |                      |
| お客村                    | (管理              | No.3                          |                  |                     |                      | プリア       |                   |                   |        |        |                      |

### 5. お見積・ご注文 -納期指定-

納期指定では以下の内容を入力できます。 (ご注文専用の画面です。 お見積の場合は次のページへお進みください。)

・クイック

希望出荷日
希望配達日

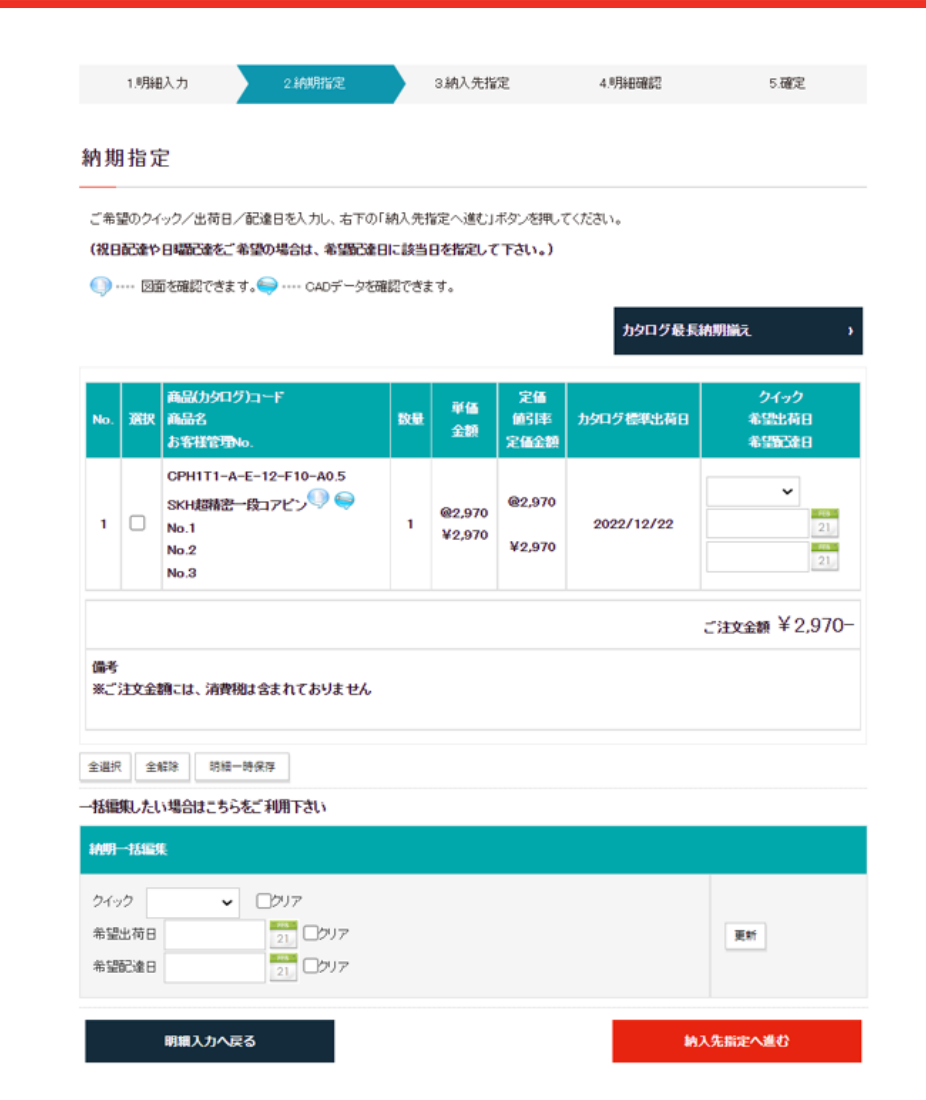

## 5. お見積・ご注文 -納入先指定-

#### 納入先指定画面では以下の内容を指定できます。

- •納入先
- 納入先ご担当者

ご注文の場合は以下の内容も合わせて指定できます。

・店止め指定
 ・送り状備考

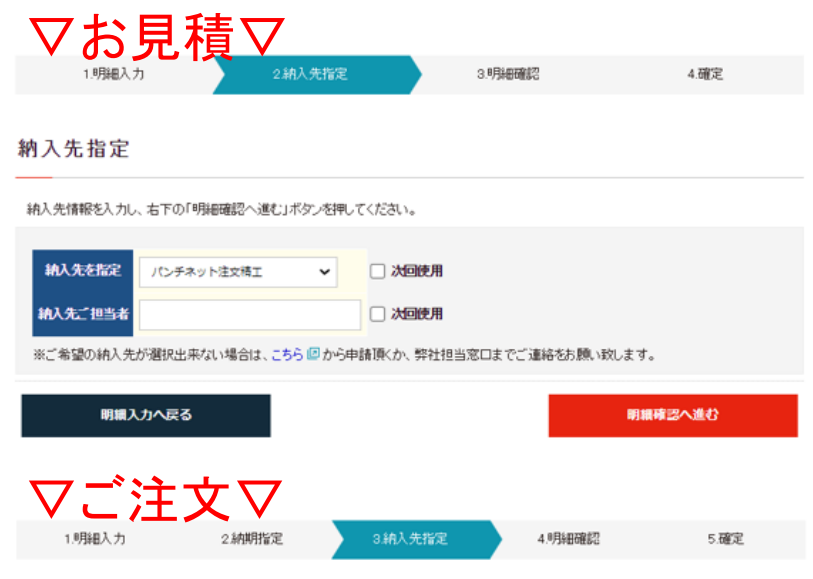

納入先指定

納入先情報を入力し、右下の「明細確認へ進む」ボタンを押してください。

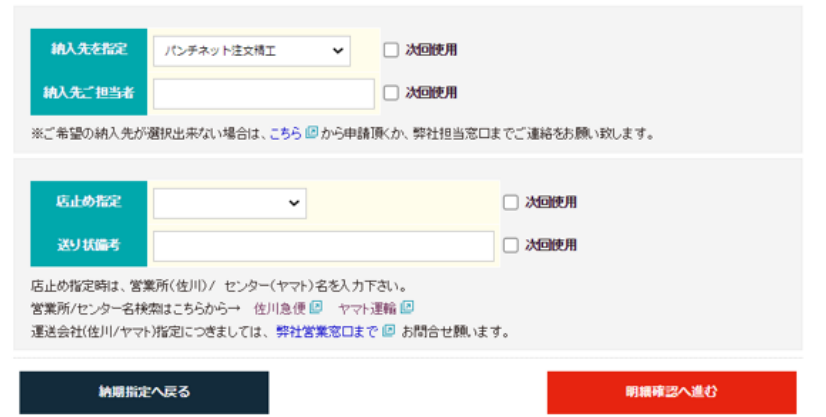

### 5. お見積・ご注文 -明細確認-

入力した情報が表示されます。 内容を確認し、特に変更箇所がなければ、 【確定】をクリックして確定処理を行います。

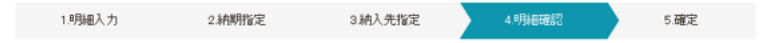

#### 明細確認 ※ご注文はまだ確定しておりません。

ご注文内容を確認し、右下の「注文:確定」ボタンを押してください。

○ ···· 図面を確認できます。 → ···· CADデータを確認できます。

| お客様会社名 | パンチネット注文精工                                                                    |
|--------|-------------------------------------------------------------------------------|
| ご担当者   | and a state of the second state                                               |
| お客様注番  |                                                                               |
| 店止め指定  |                                                                               |
| 送り状備考  |                                                                               |
| 納入先    | パンチネット注文精工<br>〒140-0013 東京結品川区南大井六丁目22番7号大森ペルポートE館5階<br>TEL:03-6893-8007 FAX: |
| 納入先担当者 |                                                                               |

| No. | 商品(カタログ)コード<br>商品名<br>お客様管理4o.                                                               | 数量 | 単価<br>金額         | 定価<br>値引率<br>定価金額 | 希望出荷日<br>希望配達日 | クイック<br>出荷予定日 |
|-----|----------------------------------------------------------------------------------------------|----|------------------|-------------------|----------------|---------------|
| 1   | CPHITI-A-E-12-F10-A0.5<br>SKH <del>期格記 - 段</del> コアビン <sup>(3)</sup><br>No.1<br>No.2<br>No.3 | 1  | @2,970<br>¥2,970 | @2,970<br>¥2,970  |                | 2022/12/22    |

|                                                                                                    | ご注文金額 ¥ 2,970- |
|----------------------------------------------------------------------------------------------------|----------------|
| 備考<br>※ご注文金額には、消費税は含まれておりません                                                                                               |                |
| 表示される『出荷予定日』につきましては、弊社カタログ記載の出荷日を表示しております。<br>確定時の在庫及び負荷状況により出荷予定日に沿えない場合がごさいます。<br>その間は弊社より別途出荷日のご案内をさせて頂きますので、何卒ご了承ください。 |                |
|                                                                                                    |                |

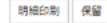

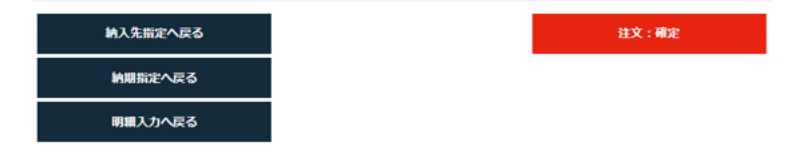

5. お見積・ご注文 -確定-

確定画面では以下の操作が可能です。

- ・ご注文書(控え)印刷 (※1)
- •御見積書印刷/注文請書印刷
- •履歴検索
- ・続けてお見積/続けてご注文
- •詳細確認 (※2)

※1 ご注文専用です※2 お見積データを引き継いでご注文が可能です

| ▽お見                                         |                              | 3.明細確認          | 2        | 4.確定  |
|---------------------------------------------|------------------------------|-----------------|----------|-------|
| 雀定                                          |                              |                 |          |       |
| お見積ありがとうご                                   | ざいます                         |                 |          |       |
|                                             |                              |                 |          |       |
| 履歴検索では、下記の操<br>・お見積書の発行(PDF)<br>・お見積明論からの注文 | 作が可能です。、                     |                 |          |       |
| <b>如見積書印制</b> 屋歴快界                          | :<br>続けてお見随<br>34載#東東スはこちもから |                 |          |       |
| マご注                                         | 文                            | 3 納入先指定         | 4明禮確認    | 5.BE2 |
| 確定                                          |                              |                 |          |       |
| ご注文ありがとうこ                                   |                              |                 |          |       |
|                                             |                              |                 |          |       |
| お阿合せ番号                                      | J                            |                 |          |       |
| ご注文状況                                       |                              |                 |          |       |
| ご注文確認メールをご登録                                | のメールアドレズ                     | 1 へ送信しました。      |          |       |
| CAL MER - INCLER                            |                              | 1 / 3018 OK 070 |          |       |
|                                             | ご注文書 (控え) 注文                 | 青街印刷 履歴検索 続けて   | ご注文 詳細確認 |       |

### おまけ.明細入力簡単ツール

ご紹介した商品検索以外にも便利な入力ツールがございます。 見積・注文明細入力画面からご利用できますのでご活用ください。

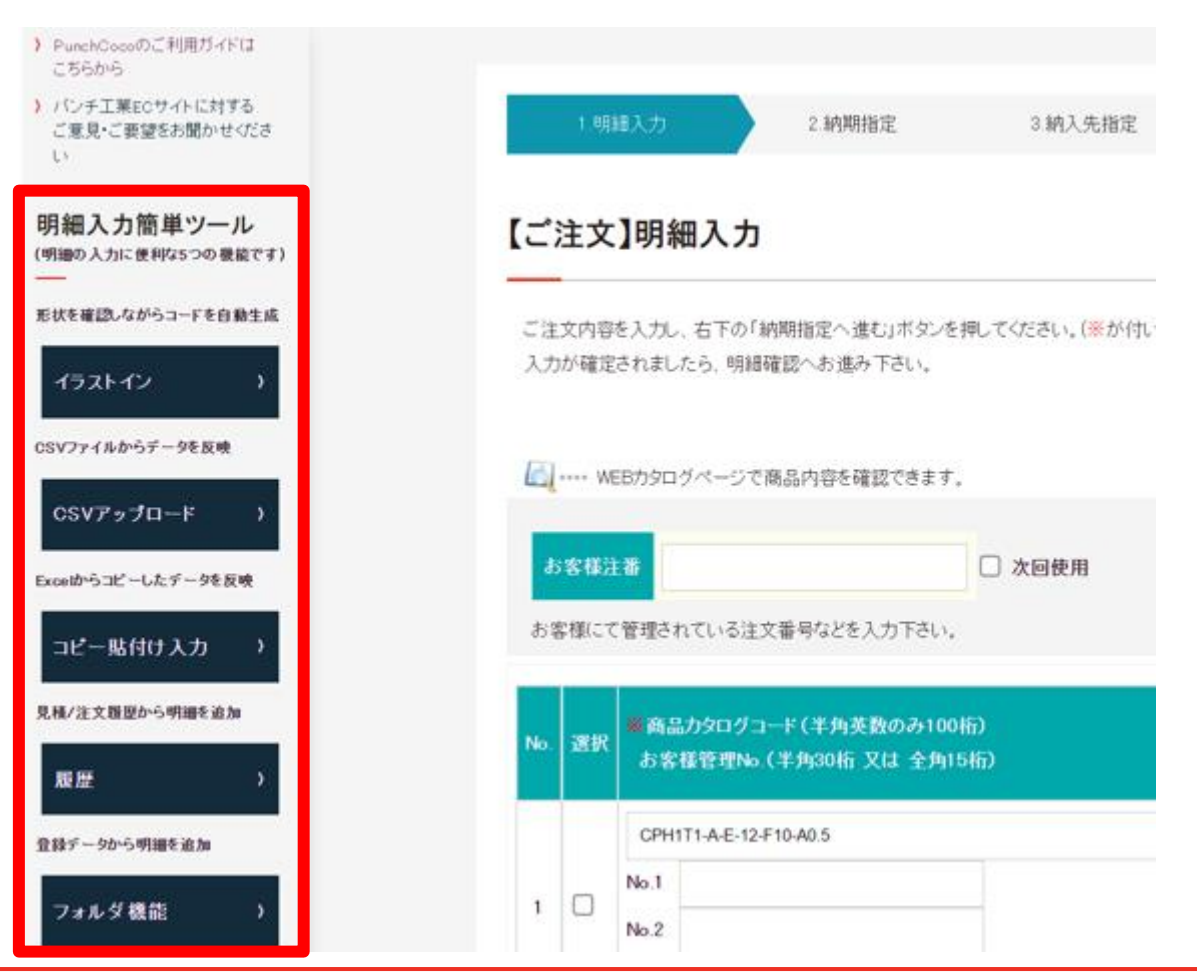

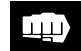

PUNCH INDUSTRY CO., LTD.